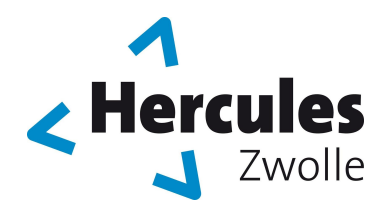

#### **GYMNASTIEKVERENIGING HERCULES**

Opgericht 18 oktober 1909 Handleiding Zoom Aangesloten bij de Koninklijke Nederlandse Gymnastiek Unie (KNGU)

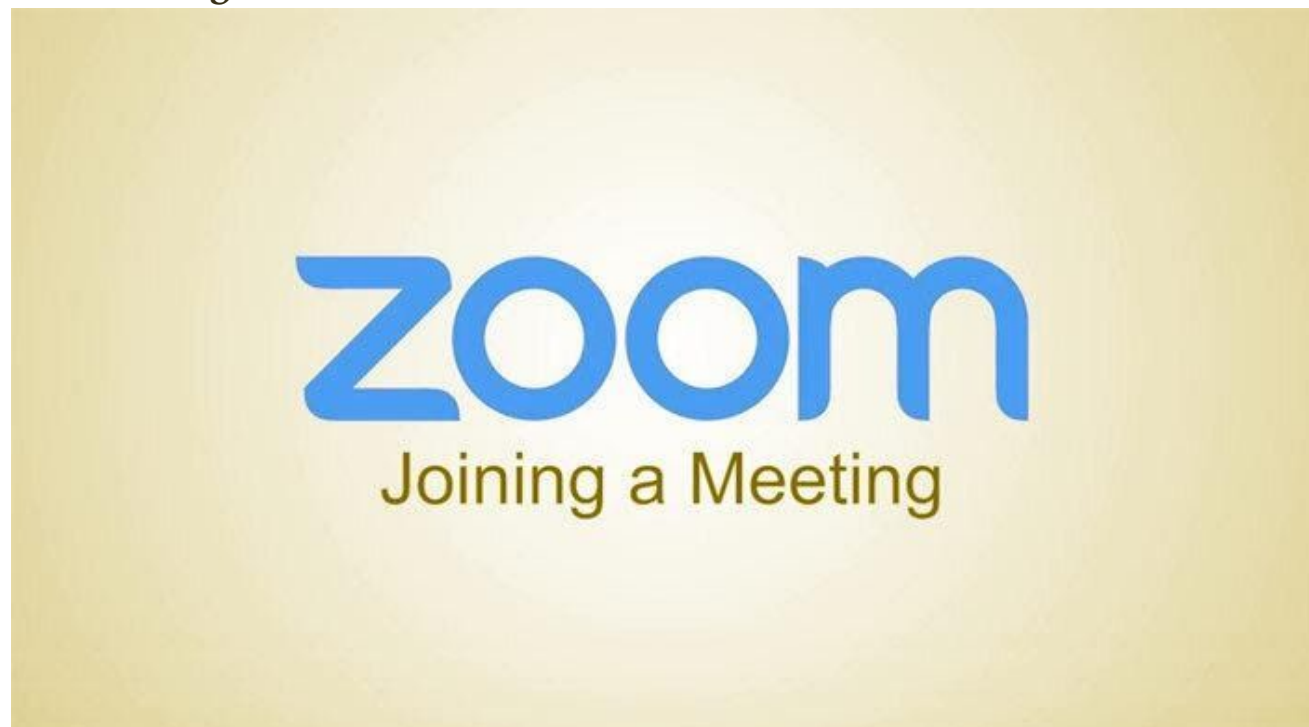

# Meteen een gesprek beginnen

#### Stap 1: Maak een (gratis) account aan

Om een gesprek te kunnen starten heb je een (gratis) zoom account nodig. Deze kun je aanmaken op de <u>site</u> van zoom.

### Stap 2: Open Zoom

### Stap 3: Klik op 'New Meeting'.

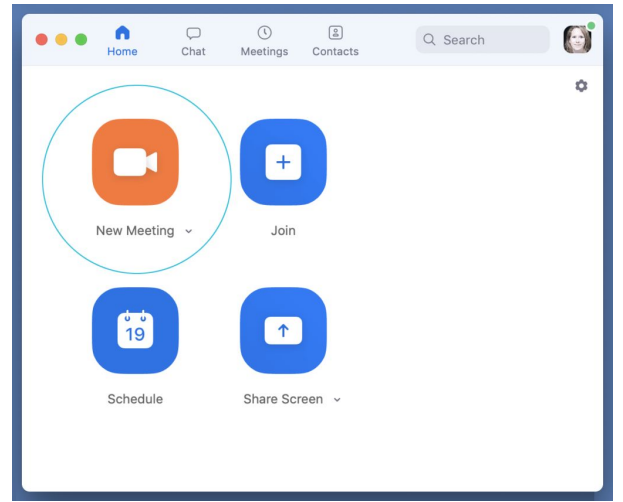

### Stap 4: Nodig gesprekspartners uit

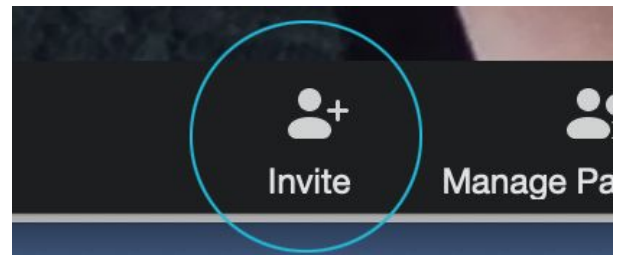

# Stap 5: Kopieer je 'invite' in een whatsapp bericht of email

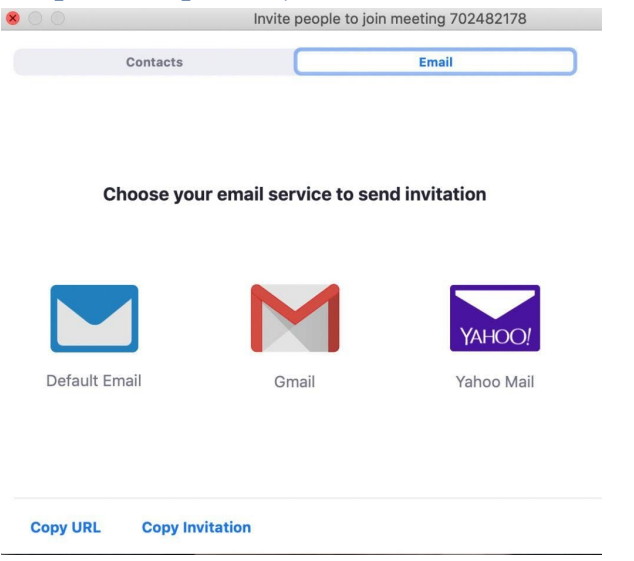

#### Stap 6: Dat was hem, je gesprek kan starten Ga naar de stap: gesprek voeren

# 3: Een gesprek plannen

# Stap 1: Open Zoom

# Stap 2: Klik op 'schedule'

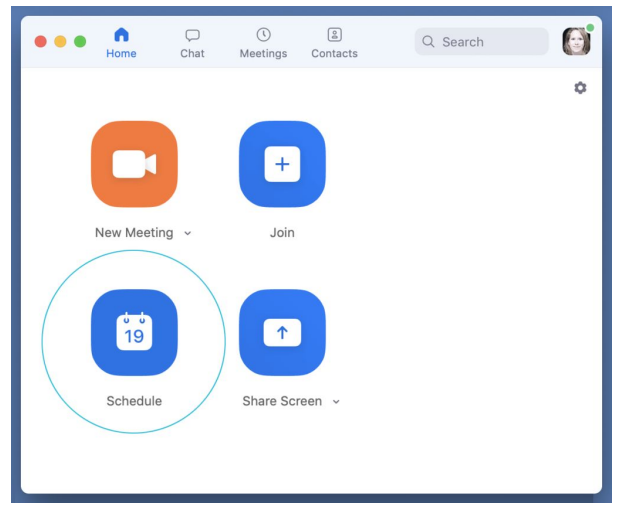

### Stap 3: Voer de gegevens van je meeting in

Vul de titel van je bespreking in, de tijd waarop je wil afspreken en een wachtwoord. Je kunt ook instellen of iedereens video meteen start of dat je gesprekspartners dit zelf kunnen doen (dat vind ik eerlijk gezegd wel fijner..).

| Торіс                              |                           |
|------------------------------------|---------------------------|
| Bijkletsen                         |                           |
| Date                               |                           |
| 22/ 3/2020 ~ 16:30 ~ to            | 22/ 3/2020 ~ 17:00 ~      |
| Recurring meeting                  | Time Zone: Amsterdam ~    |
| Meeting ID                         |                           |
| Generate Automatically OPerson     | nal Meeting ID            |
| Password                           |                           |
| Require meeting password bijklets  | ⑦                         |
| Video                              |                           |
| Host 🔘 On 🔾 Off Particip           | oants 🔘 On 🔾 Off          |
| Audio                              |                           |
| 🔵 Telephone 🔵 Computer Audio 🔾 Tel | ephone and Computer Audio |
|                                    | Edit                      |
| Calendar                           |                           |
| iCal Google Calendar               | Other Calendars           |
| Advanced Options 👻                 |                           |
|                                    |                           |
|                                    | Cancel                    |

#### Stap 4: Nodig mensen uit

Kopieer de uitnodiging en verstuur deze informatie naar je gasten. Dit kan per e-mail maar ook per whatsapp.

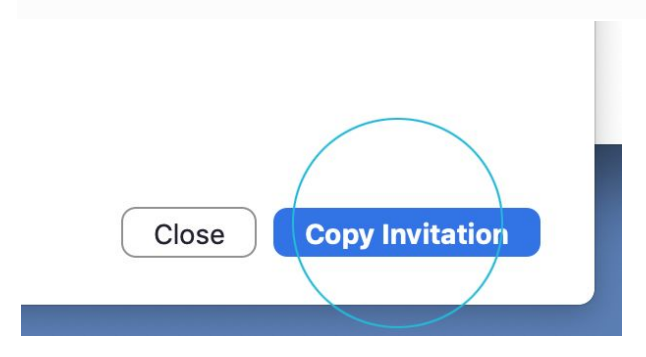

#### Stap 5: Beeld en geluid aan?

Let op: wanneer je een meeting start kan het zijn dat je beeld en geluid nog uitstaat. Dat zie je doordat er een rode streep door je audio en video iconen staat.

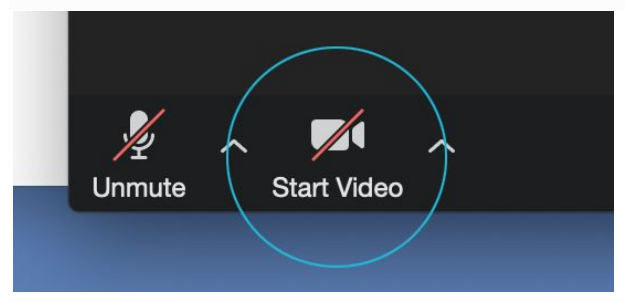

Zet dus zowel je video als je audio aan.

### Stap 6: Zorg dat je op de geplande tijd klaar zit.

Je gesprekspartners zullen vanzelf in beeld verschijnen.

#### Stap 7: Dat was hem, je gesprek kan starten Ga naar de stap: gesprek voeren

# 4: Een uitnodiging accepteren

Het accepteren van een Zoom uitnodiging werkt grotendeels hetzelfde. Je start Zoom op en klikt op 'Join Meeting'. Bekijk je uitnodiging goed. Daarin staat in ieder geval een meeting ID. Soms ook een wachtwoord. Deze vul je in en zo kun je deelnemen aan de meeting.

#### Stap 1: Klik op de link

In je uitnodiging staat een link. Wanneer je hierop klikt, zal Zoom automatisch starten en naar je gesprek gaan. Mocht dit niet lukken, volg dat de stappen vanaf stap 2.

# Stap 2: Open Zoom

#### Stap 3: 'Join meeting'

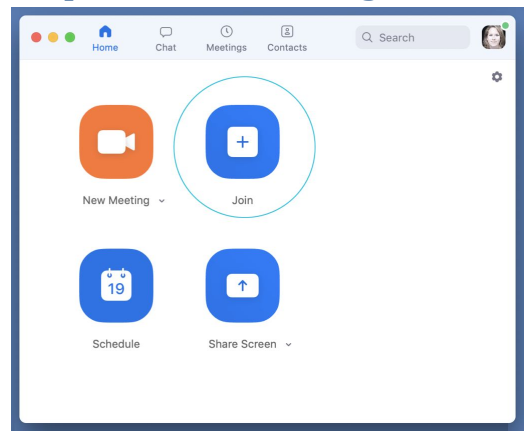

### Stap 4: Vul je meeting ID in

Deze vind je in je meeting uitnodiging

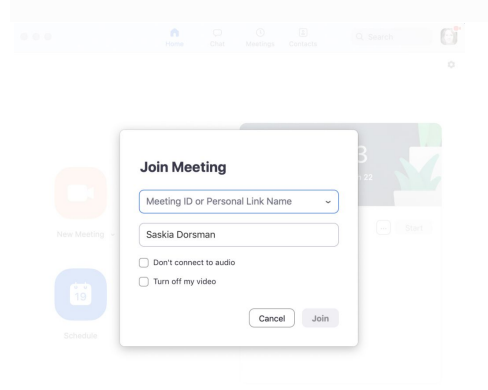

### Stap 5: Vul het wachtwoord in

In je uitnodiging staat een wachtwoord, vul dit in. Indien het er niet staat kun je deze stap overslaan.

|               |                              | Join a Meeting      |           |
|---------------|------------------------------|---------------------|-----------|
| New Meeting ~ | Please enter th<br>Password: | ne meeting password | ··· Start |
| 19            |                              | Join                |           |
| Schedule      | Share Screen                 |                     |           |

#### Stap 6: Dat was hem, je gesprek kan starten Ga naar de stap: gesprek voeren

# 5: Een gesprek voeren

# Iedereen in beeld?

Wil je iedereen tegelijk in je scherm zien (of op een kleiner scherm: zoveel mogelijk mensen) klik op 'gallery'. Dat is het icoontje met vierkantjes. Mocht je dat niet zien, bijvoorbeeld omdat je op een tablet werkt, probeer eens te swypen (vegen op je scherm).

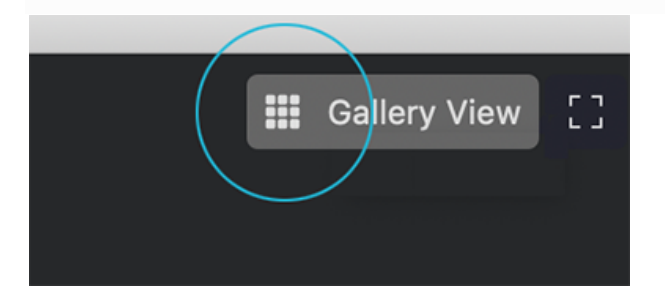

### Voer je gesprek

Hier en daar zal het wat <u>etherdiscipline</u> vereisen, maar over het algemeen is Zoom goed afgesteld en zul je niet teveel last hebben van 'door elkaar praten'.

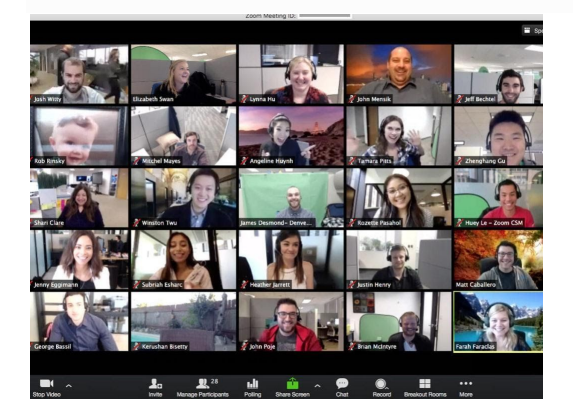

### Let op de tijd

In de gratis versie van Zoom heb je een gespreksrestrictie van 40 minuten. Gelukkig waarschuwt Zoom je voordat hij het gesprek beëindigd.